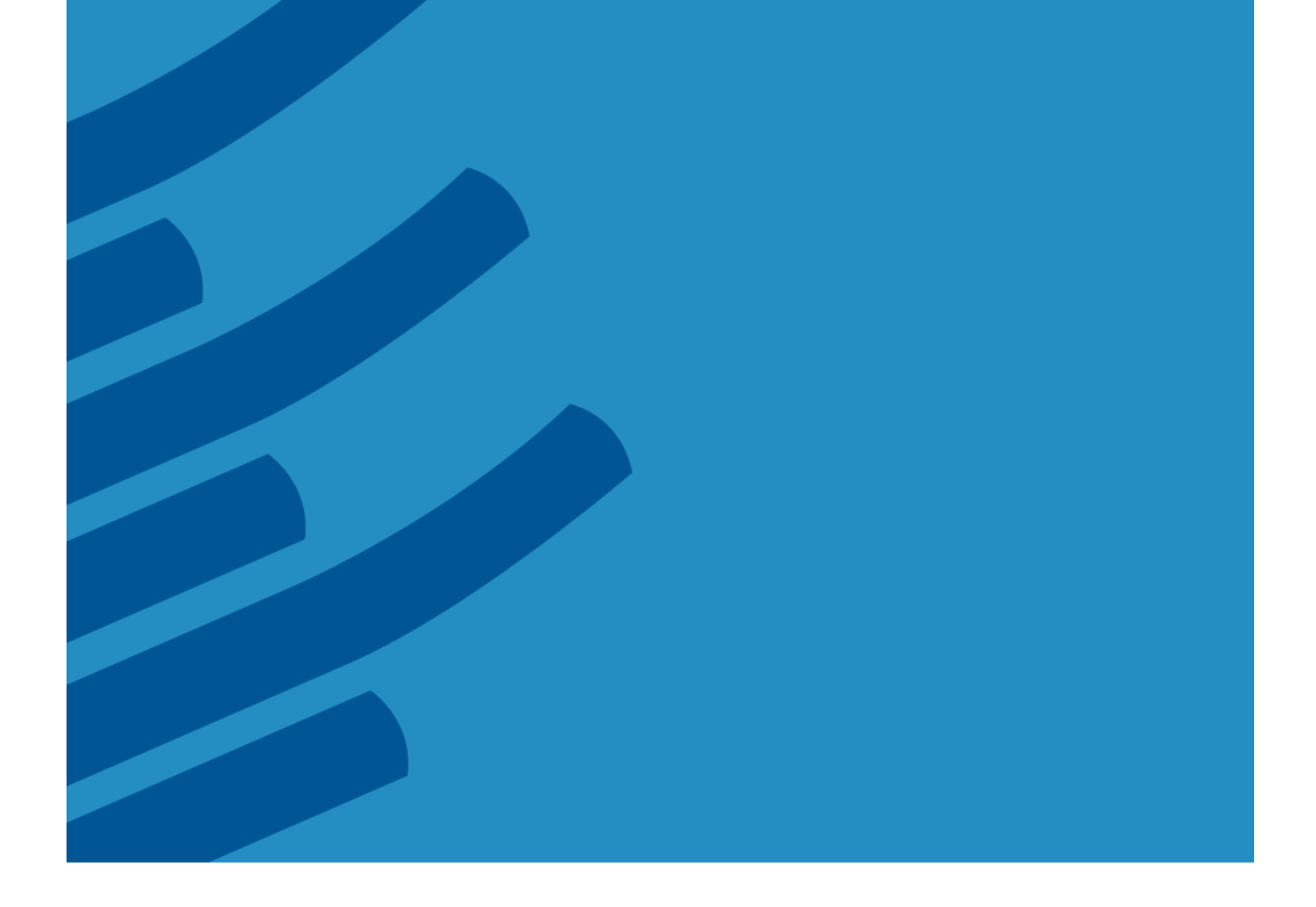

# The IMSL® Fortran Library on UNIX/Linux Installation Guide

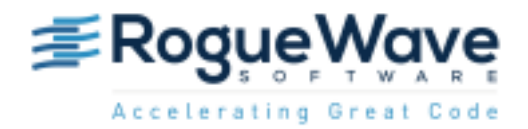

Rogue Wave Software 5500 Flatiron Parkway, Suite 200 Boulder, CO 80301, USA www.roguewave.com

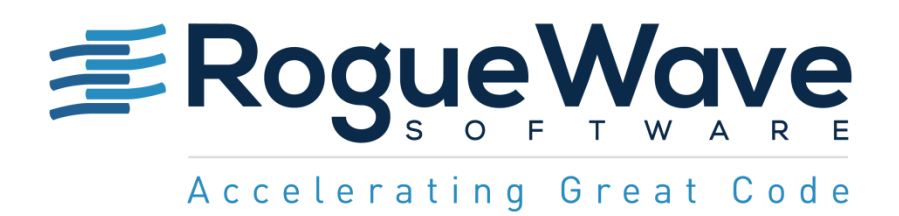

# The IMSL® Fortran Library on UNIX/Linux Installation Guide

by Rogue Wave Software

© 2014 by Rogue Wave Software. All Rights Reserved Printed in the United States of America

#### Trademark Information

The Rogue Wave Software name and logo, SourcePro, Stingray, HostAccess, IMSL and PV-WAVE are registered trademarks of Rogue Wave Software, Inc. or its subsidiaries in the US and other countries. JMSL, JWAVE, TS-WAVE, PyIMSL and Knowledge in Motion are trademarks of Rogue Wave Software, Inc. or its subsidiaries. All other company, product or brand names are the property of their respective owners.

IMPORTANT NOTICE: The information contained in this document is subject to change without notice. Rogue Wave Software, Inc. makes no warranty of any kind with regards to this material, including, but not limited to, the implied warranties of merchantability and fitness for a particular purpose. Rogue Wave Software, Inc. shall not be liable for errors contained herein or for incidental, consequential, or other indirect damages in connection with the furnishing, performance, or use of this material.

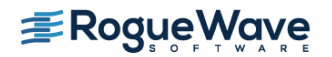

# Installing the IMSL Fortran Library for UNIX/Linux

#### 1. Executing the install program

#### With an installation CD

Insert the CD and mount the device. You may need administrative rights to do this. The command may be different depending on your operating system.

- 1. Mount the CD. This differs by operating system.
- 2. Create the installation target directory: % mkdir /usr/local/vni
- 3. Start the installation program: % /cdrom/imsl/install/cd\_install

Note: The name of the cdrom drive (/cdrom above) may vary by system

#### With downloaded files

Confirm you have the appropriate tar file for the hardware platform and operating system. The <tarfile> in the following commands will have a name like fnl710lnxin140x64.tar. For this example and all examples in this guide, /usr/local/vni will be used as the product installation target directory, but can be any valid directory. Create a temporary directory (/usr/local/vni/tmp in this example) for the installation files. This temporary directory and its contents may be deleted following successful installation.

Execute the following commands from the directory that contains the downloaded archive:

% mkdir /usr/local/vni/tmp % mv <tarfile> /usr/local/vni /tmp % cd /usr/local/vni /tmp % tar xf <tarfile> % imsl/install/cd\_install

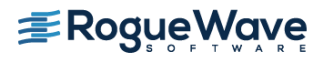

## 2. License Agreement

This screen presents the end user license agreement. Press the <space bar> to scroll through to read its contents.

| File Edit View Terminal Help 📈                                                                                                    |
|----------------------------------------------------------------------------------------------------|
| ROGUE WAVE(R) SOFTWARE LICENSE AGREEMENT<br>IMSL(R) C NUMERICAL LIBRARY, IMSL(R) C# NUMERICAL LIBRARY,<br>JMSL(TM) NUMERICAL LIBRARY AND IMSL(R) FORTRAN NUMERICAL LIBRARY<br>(MARCH 2013)                                                                                                    |
| IMPORTANT - READ CAREFULLY: THIS SOFTWARE LICENSE AGREEMENT IS A LEGAL<br>AGREEMENT BETWEEN YOU AND ROGUE WAVE SOFTWARE, INC. IF YOU ARE INSTALLING THE<br>SOFTWARE FOR PERSONAL USE, THIS AGREEMENT APPLIES TO AND BINDS YOU PERSONALLY.<br>IF YOU ARE INSTALLING THE SOFTWARE AS PART OF YOUR WORK FOR AN ORGANIZATION,<br>THIS AGREEMENT APPLIES TO AND BINDS SUCH ORGANIZATION. "LICENSEE" OR "YOU" AND<br>"YOUR" REFER TO THE PERSON OR ENTITY THAT IS LICENSEE OF THE SOFTWARE. BY<br>INSTALLING, COPYING, OR OTHERWISE USING THE SOFTWARE THAT ACCOMPANIES THIS<br>AGREEMENT, YOU OR SUCH ENTITY AGREE TO BE BOUND BY THE TERMS AND CONDITIONS OF<br>THIS AGREEMENT. IF YOU OR SUCH ORGANIZATION DOES NOT AGREE TO BE BOUND BY THIS<br>AGREEMENT, YOU MAY NOT USE, COPY OR INSTALL THE SOFTWARE, AND SHOULD, WITHIN<br>THIRTY (30) DAYS OF PURCHASE, RETURN IT WHERE YOU OBTAINED THE SOFTWARE, FOR<br>A FULL REFUND.THE TERMS OF THIS LICENSE AGREEMENT CONSTITUTE THE ENTIRE<br>AGREEMENT AND UNDERSTANDING BETWEEN THE PARTIES AND SUPERSEDE ANY AND ALL<br>PREVIOUS COMMUNICATIONS, REPRESENTATIONS OR AGREEMENTS, WHETHER WRITTEN OR ORAL, |
| WITH RESPECT TO THE SUBJECT MATTER HEREOF. ANY TERM OR CONDITION IN ANY<br>PURCHASE ORDER OR OTHER DOCUMENT FURNISHED BY LICENSEE THAT IS IN ADDITION TO<br>OR INCONSISTENT WITH THIS LICENSE AGREEMENT IS HEREBY EXPRESSLY REJECTED. THE<br>SOFTWARE IS LICENSED AND NOT SOLD.                                                                                                    |
| 1. DEFINITIONS.<br>More(4%)                                                                                                    |

## 3. License Agreement, continued

When you reach the end of the license agreement, enter y and press Enter to continue the installation.

|                                                                                                    | × |
|----------------------------------------------------------------------------------------------------|---|
| File Edit View Terminal Help                                                                                                    |   |
| license. Upon termination or expiration of the evaluation license You are<br>required to return or destroy, as requested by Rogue Wave, all copies of the<br>software in your possession and all other materials pertaining to the Software,<br>including all copies thereof. You agree to certify your compliance with such<br>requirement upon Rogue Wave's request. Software provided under an evaluation<br>license is provided "AS IS" with NO WARRANTY. Rogue Wave MAKES AND YOU RECEIVE<br>NO WARRANTIES, EXPRESS, IMPLIED, OR STATUTORY. ROGUE WAVE SPECIFICALLY<br>DISCLAIMS ANY WARRANTY OF MERCHANTABILITY OR FITNESS FOR A PARTICULAR PURPOSE.<br>IN NO EVENT SHALL ROGUE WAVE BE LIABLE TO YOU FOR ANY DAMAGES WHATSOEVER UNDER<br>THE EVALUATION LICENSE, INCLUDING BUT NOT LIMITED TO DIRECT, CONSEQUENTIAL,<br>INDIRECT, SPECIAL, OR INCIDENTAL DAMAGES, EVEN IF ADVISED OF THE POSSIBILITY OF<br>SUCH DAMAGES. | < |
| THE LICENSED SOFTWARE IS PROTECTED BY UNITED STATES COPYRIGHT LAW AND  <br>  INTERNATIONAL TREATY. UNAUTHORIZED REPRODUCTION OR DISTRIBUTION IS SUBJECT  <br>  TO CIVIL AND CRIMINAL PENALTIES.                                                                                                    |   |
| Copyright 2001-2013, Rogue Wave Software, Inc. All Rights Reserved. Protected<br>by copyright and licenses restricting use, copying, distribution and<br>decompilation. Rogue Wave and IMSL are registered trademarks of Rogue Wave<br>Software, Inc. in the United States and other countries.                                                                                                    |   |
| More(99%)<br>Do you agree to the terms of this license agreement (Y/N)?                                                                                                    | E |

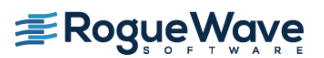

### 4. Installation information

This is the introduction to the rest of the install procedure. Press Enter to continue.

```
File Edit View Terminal Help

IMSL Installation

This procedure installs Rogue Wave Software's IMSL products.

During the installation session, you will be prompted for

various input. Choices that have default responses are

enclosed in brackets ([]).

To abort the installation procedure at any time, press ^C (Control-C).

Press <ENTER> or <RETURN> to continue:
```

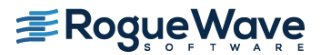

#### 5. Install directory

Set the directory where the IMSL Fortran Library will be installed. The default is the current directory. Here it is /usr/local/vni. You will be prompted for confirmation Press Enter when you are satisfied with the target directory.

|                                                                                    | - <b>• ×</b> |
|------------------------------------------------------------------------------------|--------------|
| <u>F</u> ile <u>E</u> dit <u>V</u> iew <u>T</u> erminal Ta <u>b</u> s <u>H</u> elp |              |
| IMSL Installation                                                                  |              |
| Enter the directory where you want to install the IMSL products.                   |              |
| [/media/imsl/install]:<br>/usr/local/vni                                           |              |
| The directory where you want to install is                                         |              |
| /usr/local/vni.                                                                    |              |
| Is this correct ([Y]/N)?                                                           |              |
|                                                                                    |              |
|                                                                                    |              |
|                                                                                    |              |
|                                                                                    | =            |

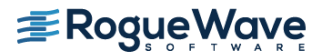

#### 6. Module selection

This introduces the various modules that are available for installation as part of the IMSL Fortran Library. Press Enter to continue to the selection screen

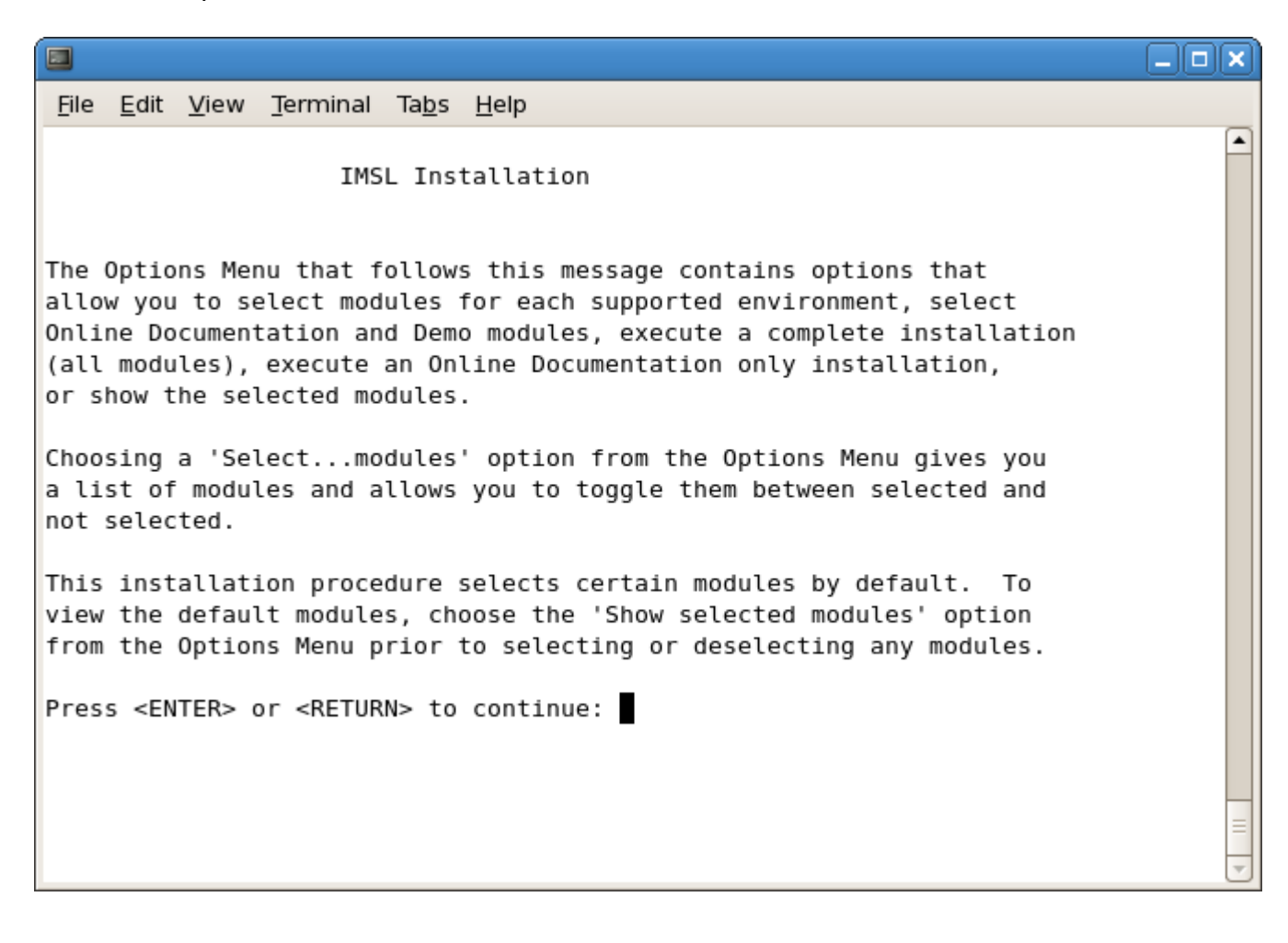

#### 7. Module selection, continued

Select which platform modules to install. For the Linux x64 installation pictured, enter 1 and press Enter. To select all the modules, enter "5".

|                                                                  | _ <b>_</b> ×                 |
|------------------------------------------------------------------|------------------------------|
| File Edit View Terminal Help                                     |                              |
| IMSL Installation                                                |                              |
| Options Menu:                                                    |                              |
| 1) Select Linux (x64) modules<br>2) Select Documentation modules |                              |
| 3) Install all modules<br>4) Install Online Documentation ONLY ( | deselects all other modules) |
| 5) Show selected modules                                         |                              |
| x) Exit Options Menu continue with                               | install                      |
| Space Required For Selected Modules: 21592                       | 24 KB                        |
| Enter option:                                                    |                              |
|                                                                  |                              |
|                                                                  |                              |
|                                                                  | _                            |
|                                                                  |                              |

## 8. Module selection, continued

Review the list of available modules for Linux and type the corresponding numbers to toggle the selection.

|                     |                                                                                                    | _ 🗆 🗙                |
|---------------------|----------------------------------------------------------------------------------------------------|----------------------|
| File                | Edit View Terminal Help                                                                                                    |                      |
|                     | IMSL Installation                                                                                                    | <ul> <li></li> </ul> |
| ENV<br>NUM<br><br>1 | DESCRIPTION<br>Linux(x64)/Intel Compiler                                                                                                    |                      |
| Ente<br>pres<br>1   | r the number of the environment whose options you want to select and<br>s RETURN. Press RETURN without input to go back to the Options Menu. |                      |
|                     |                                                                                                    | =                    |

## 9. NVIDIA License Agreement

Review information regarding NVIDIA CUDA options.

|                                                                                                    | _ 🗆 🗙    |
|----------------------------------------------------------------------------------------------------|----------|
| File Edit View Terminal Help                                                                                                    |          |
| IMSL Installation                                                                                                    | <u> </u> |
| This installation gives the installer the option of installing an<br>additional version of IMSL Fortran Numerical Library which leverages<br>the NVIDIA CUDA(TM) architecture to enhance performance in functions<br>that use BLAS routines. Note that the NVIDIA CUDA architecture<br>software supplied with this installation is not covered by the IMSL<br>License Agreement. Go to www.nvidia.com to obtain more information<br>on NVIDIA's CUDA License Agreement. |          |
| By selecting the CUDA-enabled version of the IMSL Library,<br>a CUDA-enabled version of the IMSL Library will be installed<br>in addition to the other IMSL Library options.                                                                                                    |          |
| Refer to the README files referenced at the conclusion of the installation for more information.                                                                                                    |          |
| By default the CUDA-enabled version of the libraries are not selected.                                                                                                    |          |
| Press <enter> or <return> to continue:</return></enter>                                                                                                    |          |
|                                                                                                    | =        |

#### 10. Module Selection continued

Review the selected options, and change if needed by entering the number of the option and pressing ENTER. Once you are satisfied with the options selected, press ENTER to exit to previous menus.

\_ 🗆 🗙 File Edit View Terminal Help ~ IMSL Installation MOD SIZE NUM INST (KB) DESCRIPTION --- ---1 YES 145712 Fortran Numerical Library, Linux(x64), Intel Compiler, Static YES 97212 Fortran Numerical Library, Linux(x64), Intel Compiler, Shared 2 3 NO 28208 Fortran Numerical Library(CUDA-enabled option), Linux(x64), In tel Compiler, Static 4 NO 27484 Fortran Numerical Library(CUDA-enabled option), Linux(x64), In tel Compiler, Shared 5 YES 14120 Fortran Numerical Library Examples, Linux(x64), Intel Compiler To toggle modules between SELECTED and NOT SELECTED, enter the numbers of the modules (i.e. 1 2) and press RETURN. Enter ALL to select all modules listed. To get to the previous menu press RETURN or ENTER. (In the INST column, YES indicates the module is selected): 

### 11. Installation begins

Once all the desired modules have been selected and you have returned to this menu, enter x and press Enter to continue installing the IMSL Fortran Library.

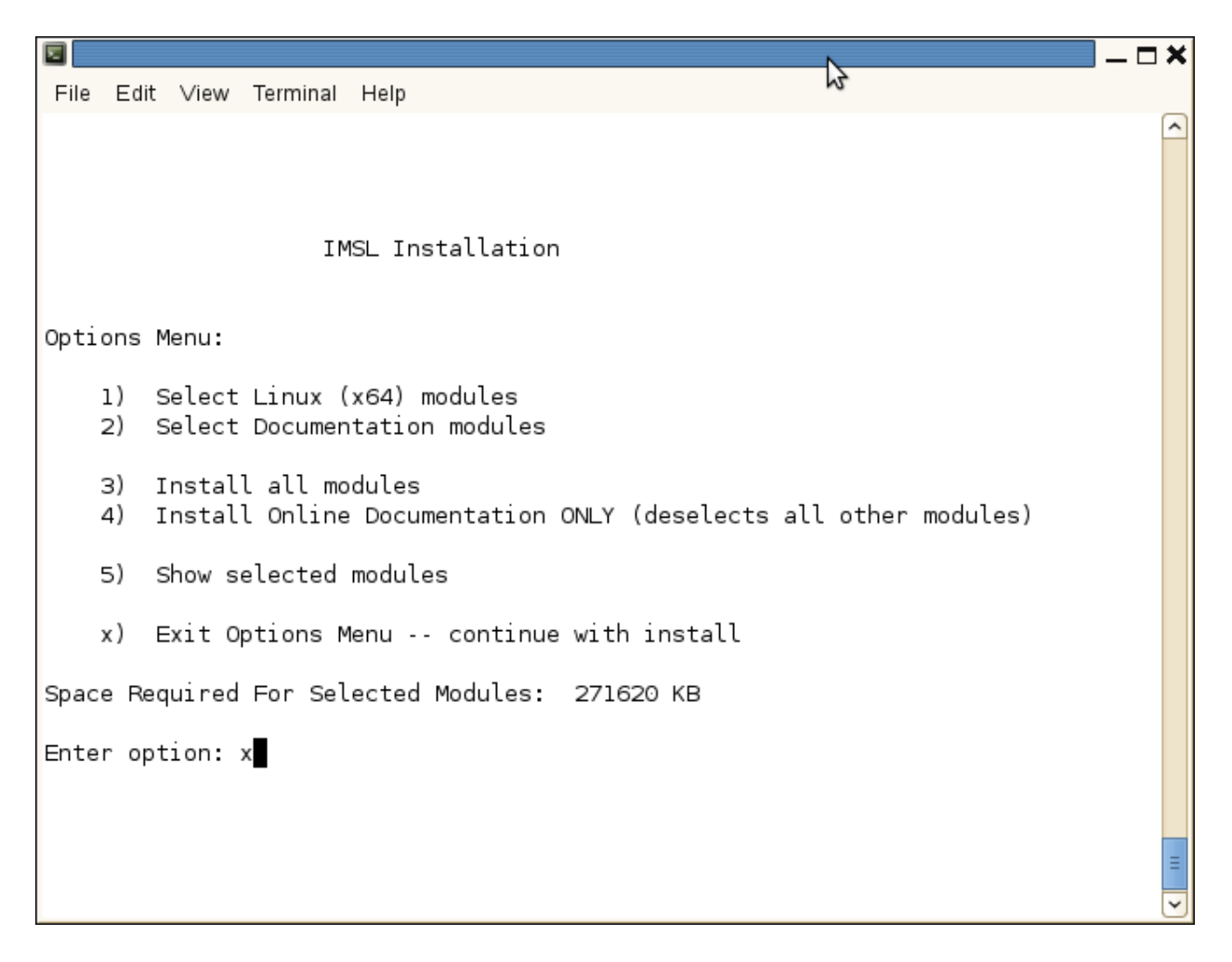

#### 12. Hard disk space confirmation

Before any files are copied, the required disk space is computed and compared to that available. If there are no problems, enter C and press Enter to continue. Enter Q or M to quit the install program or to modify the selected modules.

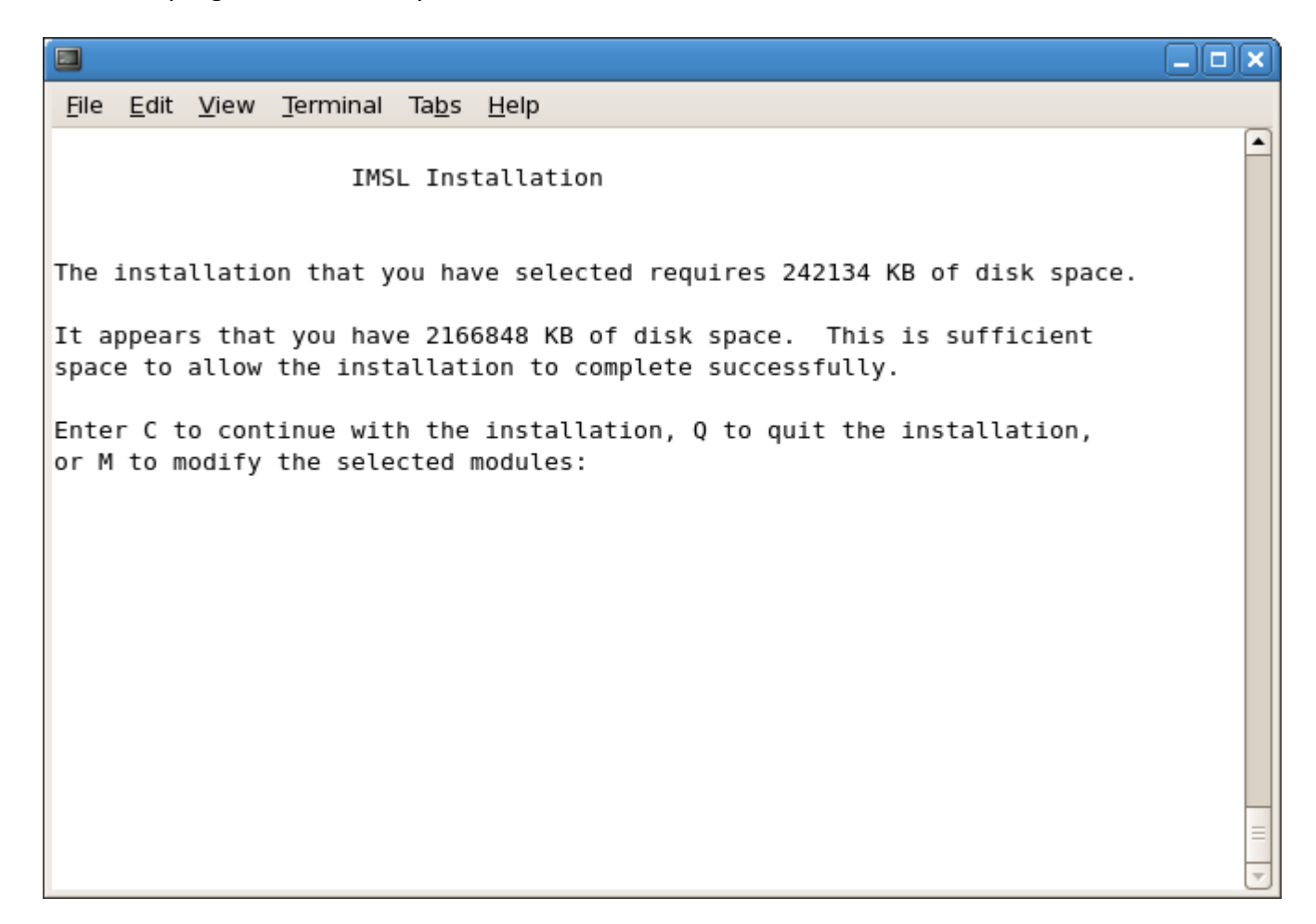

#### 13. License Number

If you have a License Number, enter it at this point. If you do not yet have a license number, or are evaluating the product, use the default 999999. Press Enter to continue.

|                                                              | <b>_</b> _ <b>□ ×</b> |
|--------------------------------------------------------------|-----------------------|
| File Edit View Terminal Help                                 | 0                     |
| IMSL Installation                                            | ^                     |
| Enter your Rogue Wave Software license number.               |                       |
| If you are an evaluation site, the license number is 999999. |                       |
| License Number [999999]:                                     |                       |
|                                                              |                       |
|                                                              |                       |
|                                                              |                       |
|                                                              |                       |
|                                                              |                       |
|                                                              |                       |
|                                                              |                       |
|                                                              |                       |
|                                                              | Ξ                     |

## 14. Installation complete

When the install program is finished decompressing and copying files, you will be presented with a summary and returned to the command prompt

| <u>F</u> ile <u>E</u> dit <u>V</u> iew <u>T</u> erminal Ta <u>b</u> s <u>H</u> elp |          |
|------------------------------------------------------------------------------------|----------|
| IMSL Installation                                                                  | <b>^</b> |
| Uncompressing files                                                                |          |
| Processed 200 of 2542 files                                                        |          |
| Processed 400 of 2542 files                                                        |          |
| Processed 600 of 2542 files                                                        |          |
| Processed 800 of 2542 files                                                        |          |
| Processed 1000 of 2542 files                                                       |          |
| Processed 1200 of 2542 files                                                       |          |
| Processed 1400 of 2542 files                                                       |          |
| Processed 1600 of 2542 files                                                       |          |
|                                                                                    |          |
|                                                                                    |          |
|                                                                                    |          |
|                                                                                    |          |
|                                                                                    |          |
|                                                                                    |          |
|                                                                                    |          |
|                                                                                    |          |
|                                                                                    |          |
|                                                                                    |          |
|                                                                                    | =        |
|                                                                                    | ~        |

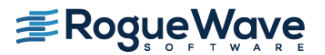

| <u>F</u> ile <u>E</u> dit <u>V</u> iew <u>T</u> erminal Ta <u>b</u> s <u>H</u> elp                                                                                                    |  |
|----------------------------------------------------------------------------------------------------|--|
| The IMSL files have been loaded to disk.                                                                                                    |  |
| The installation program has successfully completed.                                                                                                    |  |
| Complete the installation by following the instructions                                                                                                    |  |
| located in the file README located in the directory                                                                                                    |  |
| /usr/local/vni/imsl/ <product>/<arch>/notes.</arch></product>                                                                                                    |  |
| Here <arch> is the environment mnemonic for the installed product(s)<br/>and <product> is either fnlxxx and/or cnlxxx depending<br/>on whether you installed IMSL Fortran Numerical</product></arch> |  |
| Library or IMSL C Numerical Library respectively. Here xxx represents the version number of the product.                                                                                             |  |
| Before using any IMSL product the user will be required to reference<br>the README files documented above. These files contain important<br>information on the installation and use of the products. |  |
| Users familiar with our products may want to refer to the instructions in the file QuickStart for abbreviated, less detailed, instructions.                                                          |  |
|                                                                                                    |  |

## License Key setup

Note: For users who have a permanent license, this step is not necessary. Skip to "Using IMSL".

#### 1. Editing the License File

Using a text editor, create the license file /usr/local/vni/license/imsl\_eval.dat. Then cut and paste the license key that you received via email from the Rogue Wave License Administrator into this file and save.

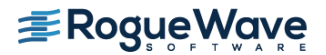

## Using IMSL

Using the IMSL Fortran Library for UNIX/Linux

#### 1. Creating a program

This simple example program will solve the following system of linear equations: 33x + 16y + 72z = 129 -24x - 10y - 57z = -9618x - 11y + 7z = 8.5

Copy the following text into an editor and save the file as fnl.f90

```
! ======== Program start =========
! Declare which IMSL functions will be used
      USE LSARG INT
      USE WRRRN INT
! Declare variables
      PARAMETER (LDA=3, N=3)
      REAL A(LDA,LDA), B(N), X(N)
!
               Set values for A and B
!
1
               A = (33.0 \ 16.0 \ 72.0)
1
!
                   (-24.0 - 10.0 - 57.0)
                   (18.0 - 11.0 7.0)
1
!
!
               B = (129.0 - 96.0 8.5)
!
      DATA A/33.0, -24.0, 18.0, 16.0, -10.0, -11.0, 72.0, -57.0, 7.0/
      DATA B/129.0, -96.0, 8.5/
!
! The main IMSL function call to solve for x in Ax=B.
! This is the floating point version, to use
! double-precision arguments, call DLSARG.
!
      CALL LSARG(A, B, X)
!
! Now print the solution x using WRRRN, a printing utility
1
      CALL WRRRN('X',X,1,N,1)
      END
```

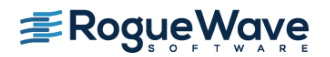

## Compiling and running the program

Compiling and executing a program calling the IMSL Fortran Library for UNIX/Linux

#### 1. Setting the environment variables

The various environment variables used in compilation must be configured using the setup shell script. Which shell script command to use depends on the shell:

C Shell

> source /usr/local/vni/imsl/fnl710/<env>/bin/fnlsetup.csh

bash, K Shell

> . /usr/local/vni/imsl/fnl710/<env>/bin/fnlsetup.sh

where <env> is the environment mnemonic.

Example using environment mnemonic *lnxin140x64*:

C Shell > source /usr/local/vni/imsl/fnl710/lnxin140x64/bin/fnlsetup.csh

bash, K Shell > . /usr/local/vni/imsl/fnl710/lnxin140x64/bin/fnlsetup.sh

#### 2. Compile the program

Shared Library > \$F90 \$F90FLAGS fnl.f90 -o fnl \$LINK\_FNL

Static Library > \$F90 \$F90FLAGS fnl.f90 -o fnl \$LINK\_FNL\_STATIC

#### 3. Execute the program

> ./fnl

x 1 2 3 1.000 1.500 1.000

For more information, refer to the \$FNL\_DIR/<env>/notes/README reference.

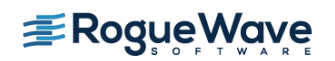